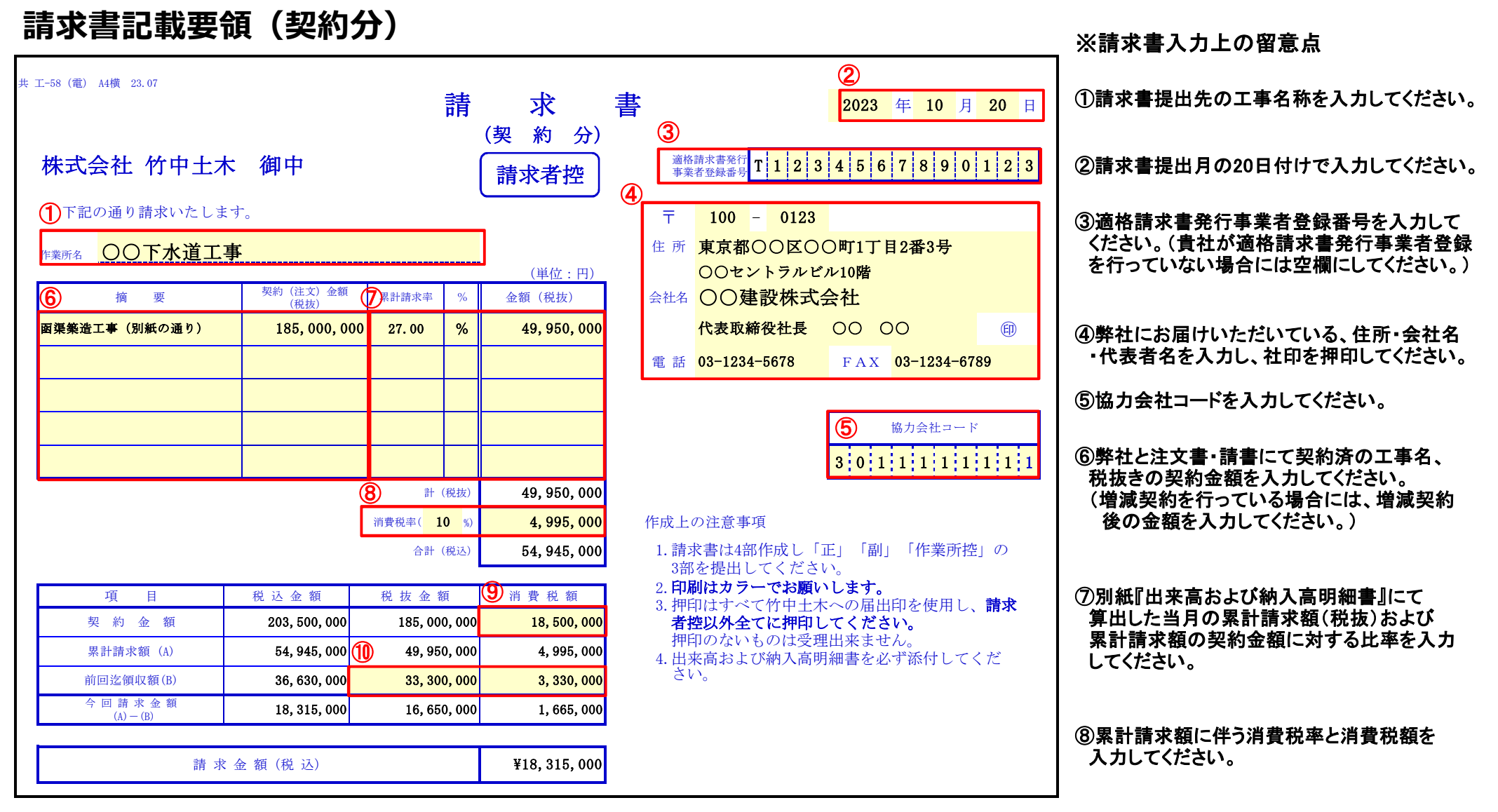

※請求書作成上の留意点

- ・ ワークシート『請求書控』の入力欄(黄色のセル)に入力してください。入力値は『正』『副』『作業所控』に転記されます。
- ・入力欄以外の入力、書式の変更は不可になっています。
- ・『請求書控』の「作成上の注意事項」の通り請求書用紙を印刷の上、ご提出をお願いいたします。
- ・『出来高および納入高明細書』の作成例、請求書用紙の複数印刷の方法は別紙をご参照ください。
- ・請求書の作成にあたり不明な点がございましたら、弊社作業所担当者にお問い合わせください。

⑨契約金額に伴う消費税額を入力してください。

⑩前回までに領収済の金額(税抜)と消費税額 を入力してください。

## 出来高および納入高明細書(作成例)

|               |    |             | 出來         | 高おトが納                  | 2023 年                 |                     |         |              |                       |                   |
|---------------|----|-------------|------------|------------------------|------------------------|---------------------|---------|--------------|-----------------------|-------------------|
|               |    |             | ш ж<br>( 9 | 月 21日~                 | 10 月                   | <b>20</b> 日)<br>会社名 | ○○建設株式  | 会社           | 保留率 10.00             | %                 |
| 品名・工種         |    | 契約(注文)      |            |                        | 出来高および納入高              |                     |         |              |                       | <u> </u>          |
|               | 単位 | ※ 見 当 広 久 婿 |            | 前回迄<br>数 量             | 今<br>回<br>数 量          | 累                   | 計       | 請求額          | 請求額は保留                |                   |
|               |    | <u> </u>    | 平 'lu      | 並領                     |                        | <i>"</i> , <i>±</i> | <u></u> | 並 額          | (米町山木町亚 木田亚)          | 率に従い計算            |
| 1. 直接工事費      |    |             |            |                        |                        |                     |         |              |                       |                   |
| 立坑築造工         | 式  | 1.0         |            | 18, 423, 600           | 0.20                   | 0.10                | 0.30    | 5, 527, 080  | 4, 974, 372           |                   |
| <u>莱</u> 液注入工 | 式  | 1.0         |            | 2, 170, 500            | 0.20                   | 0.10                | 0.30    | 651,150      | 586, 035              |                   |
| 泥水推進工         | 式  | 1.0         |            | 86, 975, 800           | 0.20                   | 0.10                | 0.30    | 26, 092, 740 | 23, 483, 466          |                   |
| マンホール設置工      | 式  | 1.0         |            | 1, 958, 000            | 0.20                   | 0.10                | 0.30    | 587, 400     | 528, 660              |                   |
| 立坑撤去工         | 式  | 1.0         |            | 3, 304, 500            | 0.20                   | 0.10                | 0.30    | 991, 350     | 892, 215              |                   |
| 付帯工           | 式  | 1.0         |            | 558, 600               | 0.20                   | 0.10                | 0.30    | 167, 580     | 150, 822              |                   |
| 直接工事費 計       |    |             |            | 113, 391, 000          |                        |                     |         | 34, 017, 300 | 30, 615, 570          |                   |
| 2. 間接工事費      |    |             |            |                        |                        |                     |         |              |                       |                   |
| 共通仮設費         | 式  | 1.0         |            | 11, 210, 000           | 0.20                   | 0.10                | 0.30    | 3, 363, 000  | 3, 026, 700           |                   |
| 安全管理費・営繕費他    | 式  | 1.0         |            | 16, 828, 000           | 0.20                   | 0.10                | 0.30    | 5, 048, 400  | 4, 543, 560           |                   |
| 現場管理費         | 式  | 1.0         |            | 34, 934, 000           | 0.20                   | 0.10                | 0.30    | 10, 480, 200 | 9, 432, <u></u>       |                   |
| 間接工事費 計       |    |             |            | 62, 972, 000           |                        |                     |         | 18, 891, 600 | 請<br><u>17,002</u> ,⑦ | ⊼書(契約分)<br>の金額(累計 |
| 工事原価計         |    |             |            | 176, 363, 000          | 請求書(契約分)<br>→ ⑥契約全類に一致 |                     |         | 52, 908, 900 | 47,618,請:             | 求額)に一致            |
| 3. 一般管理費      | 式  | 1.0         |            | 8, 637, 000            |                        | U. 10               | 0.30    | 2, 591, 100  | 2, 331, 9             |                   |
| 工事価格(税抜) 計    |    |             |            | <b>6</b> 185, 000, 000 |                        |                     |         | 55, 500, 000 | <b>7</b> 49, 950, 000 |                   |
| 消費税額          |    |             |            | 18, 500, 000           |                        |                     |         | 5, 550, 000  | 4, 995, 000           |                   |
| 合 計           |    |             |            | 203, 500, 000          |                        |                     |         | 61, 050, 000 | 54, 945, 000          |                   |

# 請求書記載要領(契約以外の分)

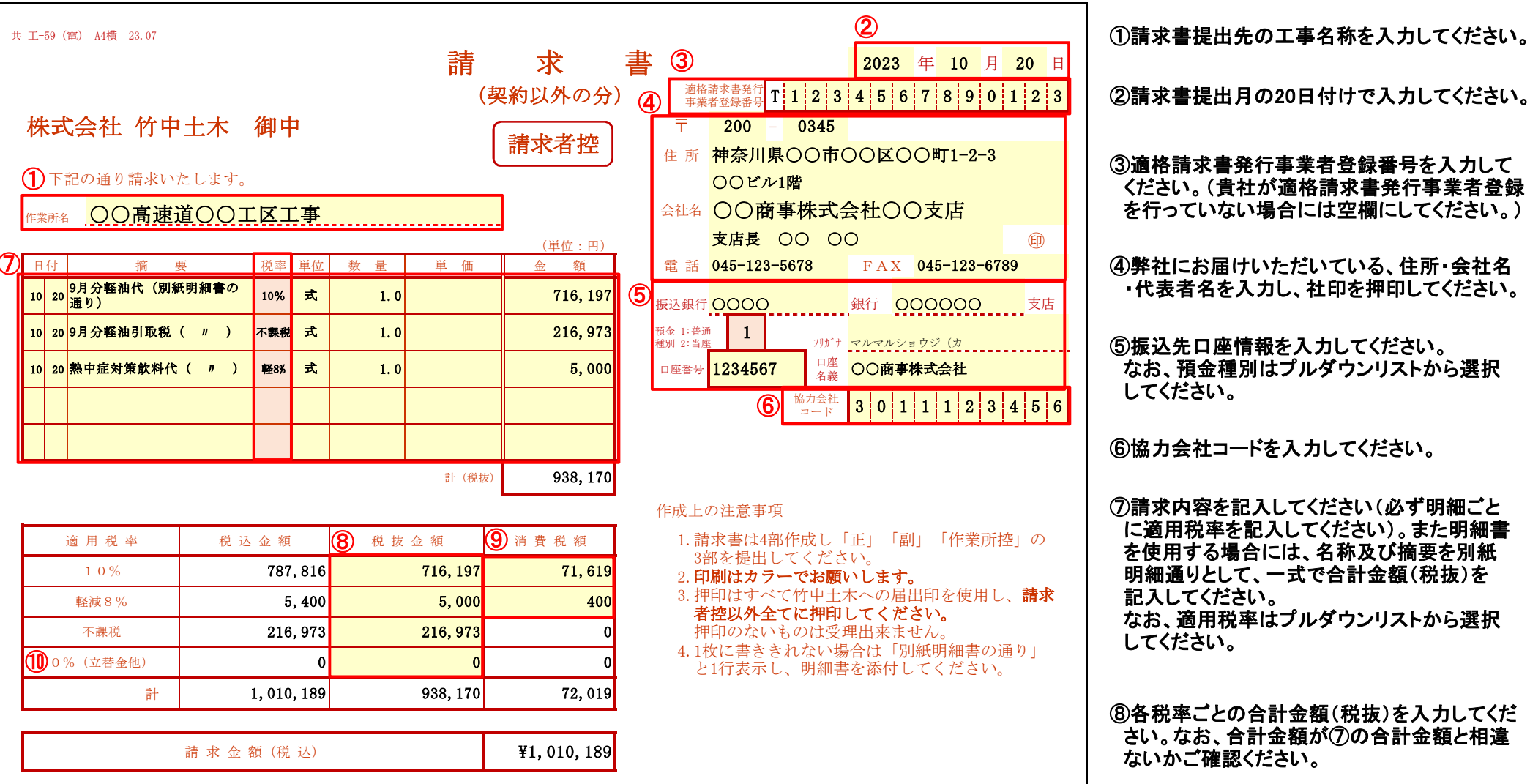

#### ※請求書入力上の留意点

なお、適用税率はプルダウンリストから選択 ⑧各税率ごとの合計金額(税抜)を入力してくだ さい。なお、合計金額が⑦の合計金額と相違 ないかご確認ください。 ⑨各税率ごとの消費税額を入力してください。 なお、消費税額の端数処理については国税庁 発行の手引き等を参考に、誤りのないように 計算してください。

⑪立替取引がある場合には、適用税率『0% (立替金他)』を選択してください。

- ※請求書作成上の留意点
- ワークシート『請求書控』の入力欄(黄色のセル)に入力してください。入力値は『正』『副』『作業所控』に転記されます。 (入力欄(オレンジ色のセル)はプルダウンリストが表示されるので、その中から選択してください。)
- ・入力欄以外の入力、書式の変更は不可になっています。
- 『請求書控』の「作成上の注意事項」の通り請求書用紙を印刷の上、ご提出をお願いいたします。
- 請求書用紙の複数印刷の方法は別紙をご参照ください。
- ・請求書の作成にあたり不明な点がございましたら、弊社作業所担当者にお問い合わせください。

## 請求書の複数印刷の方法

- ・『請求書控』の「作成上の注意事項」の通り、「正」「副」「作業所控」の3部を印刷し、 提出してください。
- ワークシート「請求書控」「正」「副」「作業所控」の各ページに印刷範囲の設定がしてありますが、複数印刷を行う場合には、下記1)~4)の手順に従い印刷してください。
- 請求書(契約分)および請求書(契約以外の分)ともに、以下の手続きで行ってください。

### 複数印刷の手順

- 1) 対象の Excel ファイルを開く。
- 2) 印刷したいシート Ctrl キーを押しながら選択(左クリック)します。
  シートを選択するとタブの色が変わります。

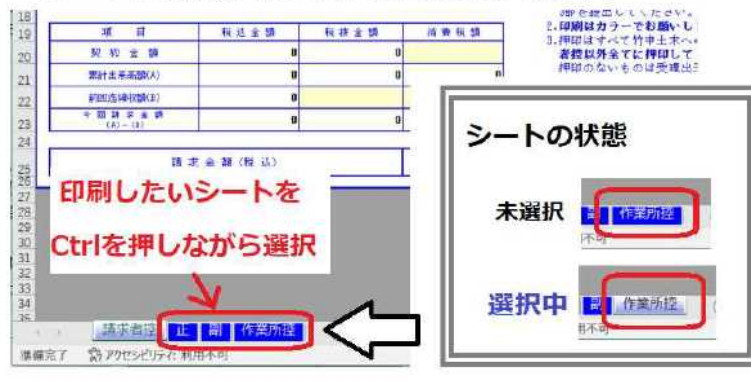

※誤ったシートを選択した場合の解除方法 Ctrl キーを押しながら再度シートのタブを選択すると 選択が解除され、未選択の状態に戻ります。 ファイルタブを選択しメニュー画面を開き、
 印刷ボタンをクリックします。

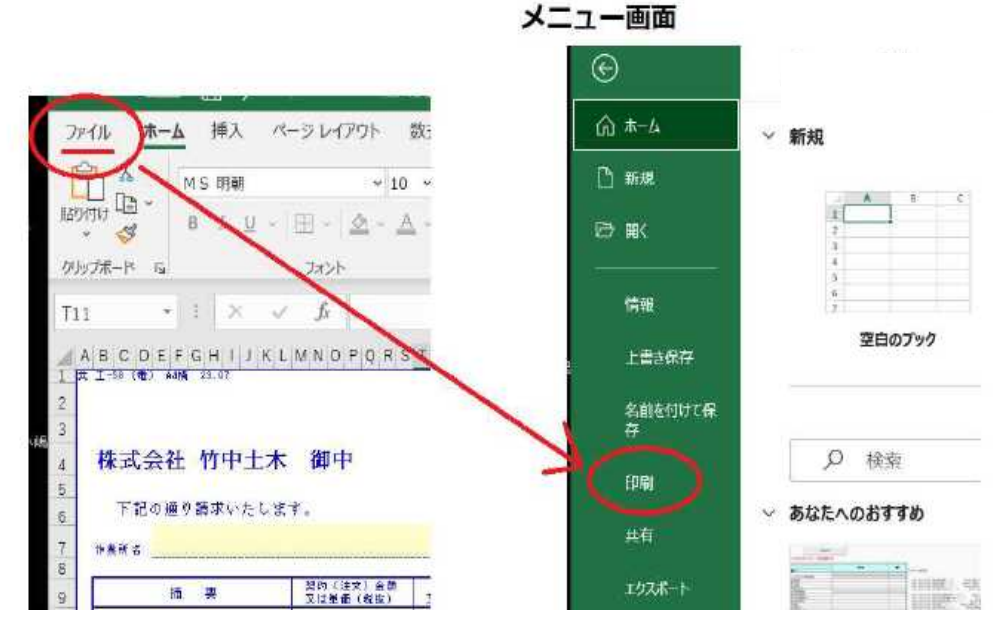

4) 複数シートが選択されているか○赤丸部分を確認します。
 正しく選ばれていれば、印刷ボタンを押してシートを印刷します。

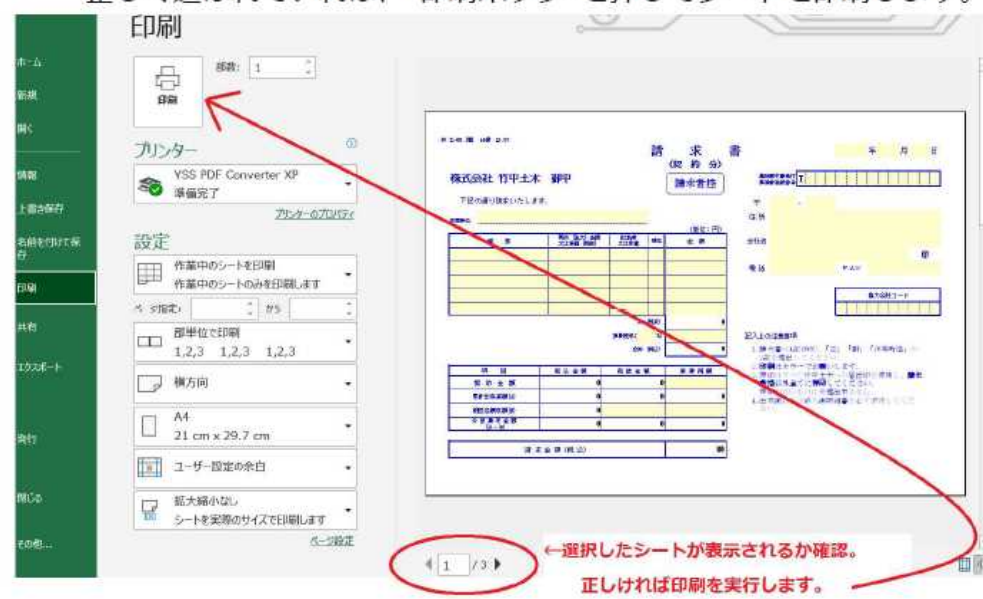